## Configurazione rete wifi "Agripolis"

Procedura per windows 10. Per i sistemi operativi 7 e 8 le icone o le diciture sono analoghe.

Tasto destro del mouse sull'icona del collegamento wifi, in basso a destra.

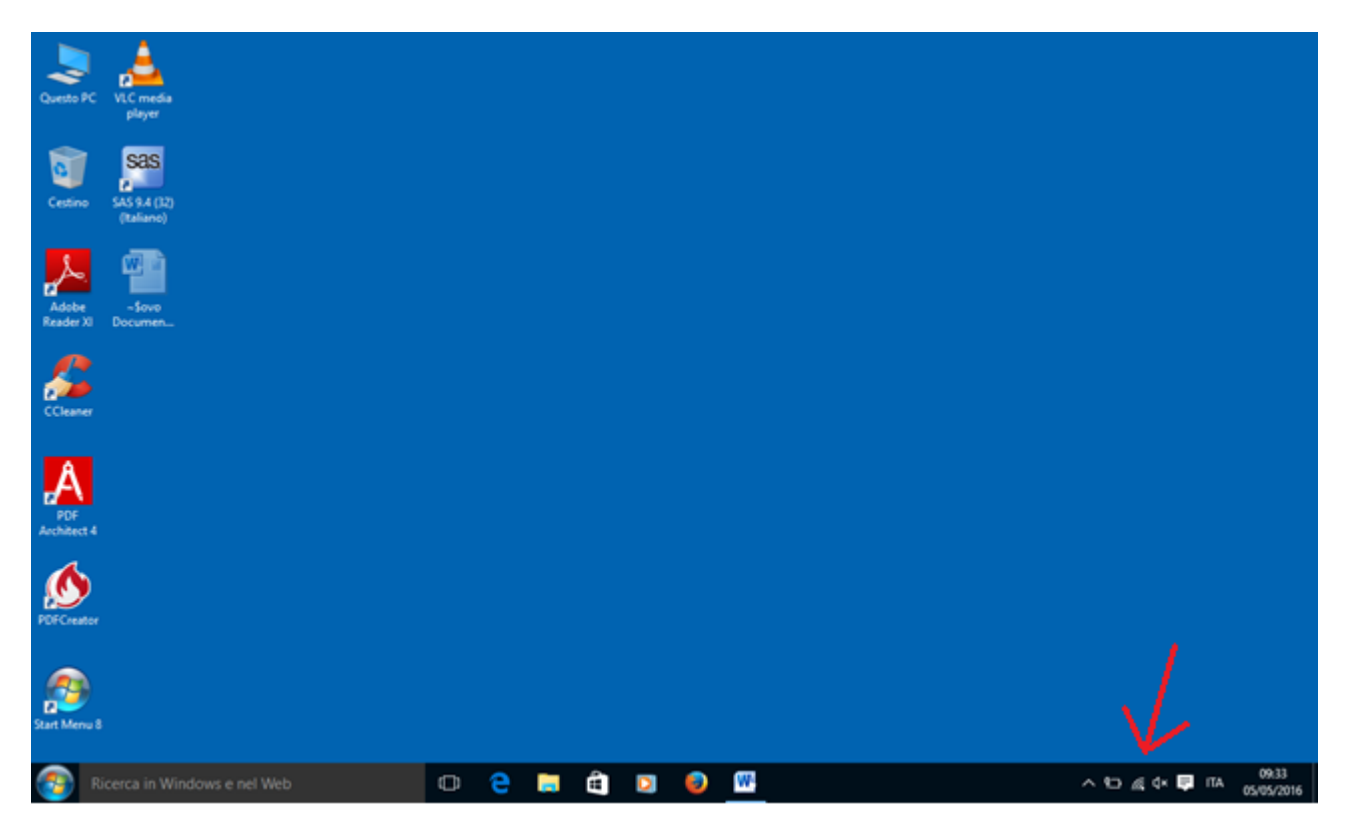

Selezionare: "apri connessioni di rete e condivisione"

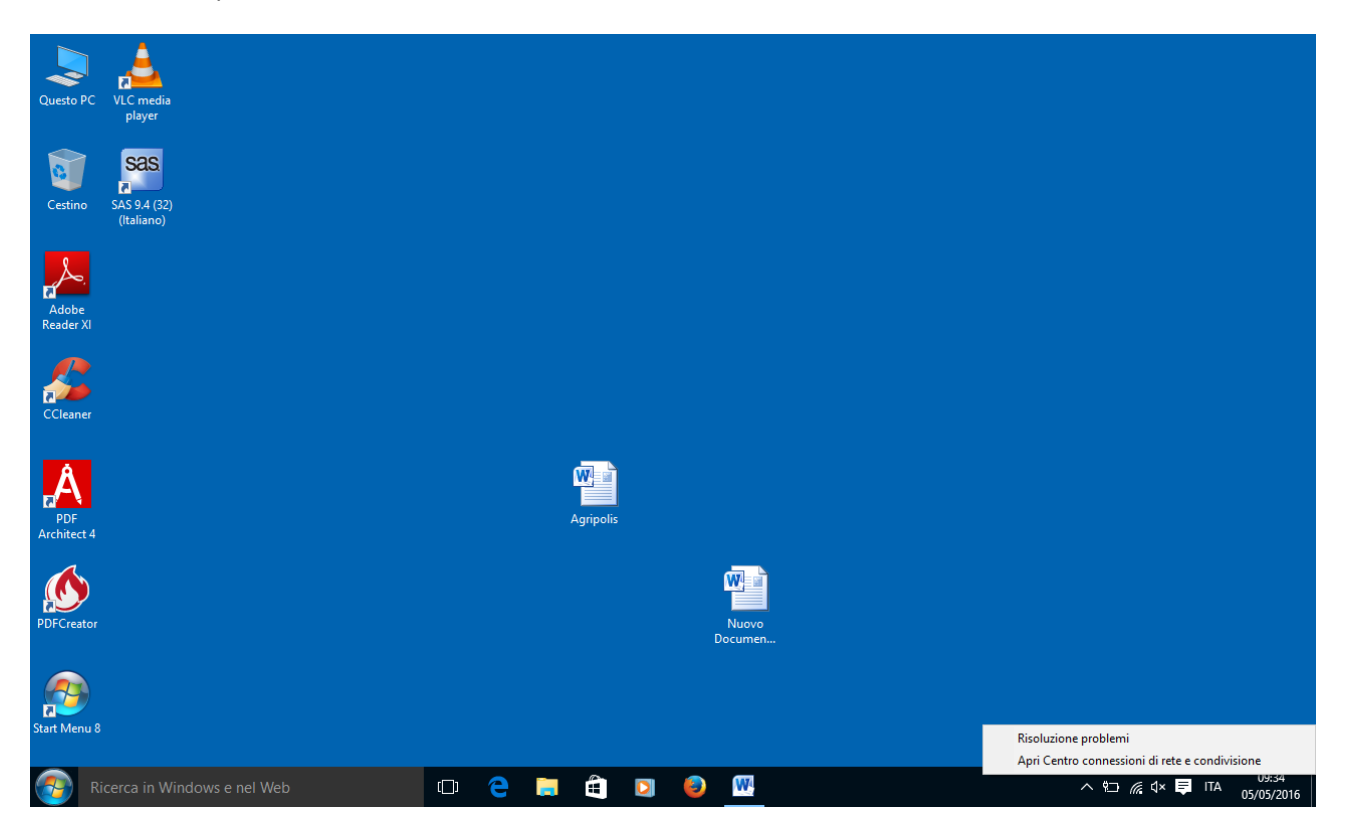

| $ ightarrow ~ \uparrow$                                  | > Centro connessioni di rete e condivisione                                                                                                    | ~ Ö                 | Cerca nel Pannello di controllo 🖉 🔎                                           |
|----------------------------------------------------------|----------------------------------------------------------------------------------------------------|---------------------|-------------------------------------------------------------------------------|
| Pagina iniziale Pannello di<br>controllo                 | Visualizzare le informazioni di base si<br>Visualizza reti attive                                                                                          | illa ret            | e e configurare le connessioni                                                |
| Modifica impostazioni scheda<br>Modifica impostazioni di | Agripolis<br>Rete pubblica                                                                                                    |                     | ipo di accesso: Internet<br>Connessioni: <u>atti Connessione rete wireles</u> |
|                                                          | Configurare una connessione a banda<br>punto di accesso.                                                                                                   | arga, re            | mote o VPN oppure configurare un router o                                     |
|                                                          | Configurare una connessione a banda<br>punto di accesso.<br>Risoluzione problemi<br>Eseguire la diagnosi e la correzione di p<br>risoluzione dei problemi. | arga, re<br>roblemi | mot do VPN oppure configurare un router o u                                   |
| Vedere anche<br>Gruppo Home<br>Oprioni Internet          | Configurare una connessione a banda<br>punto di accesso.<br>Risoluzione problemi<br>Eseguire la diagnosi e la correzione di p<br>risoluzione dei problemi. | arga, re            | mote o VPN oppure configurare un router o                                     |

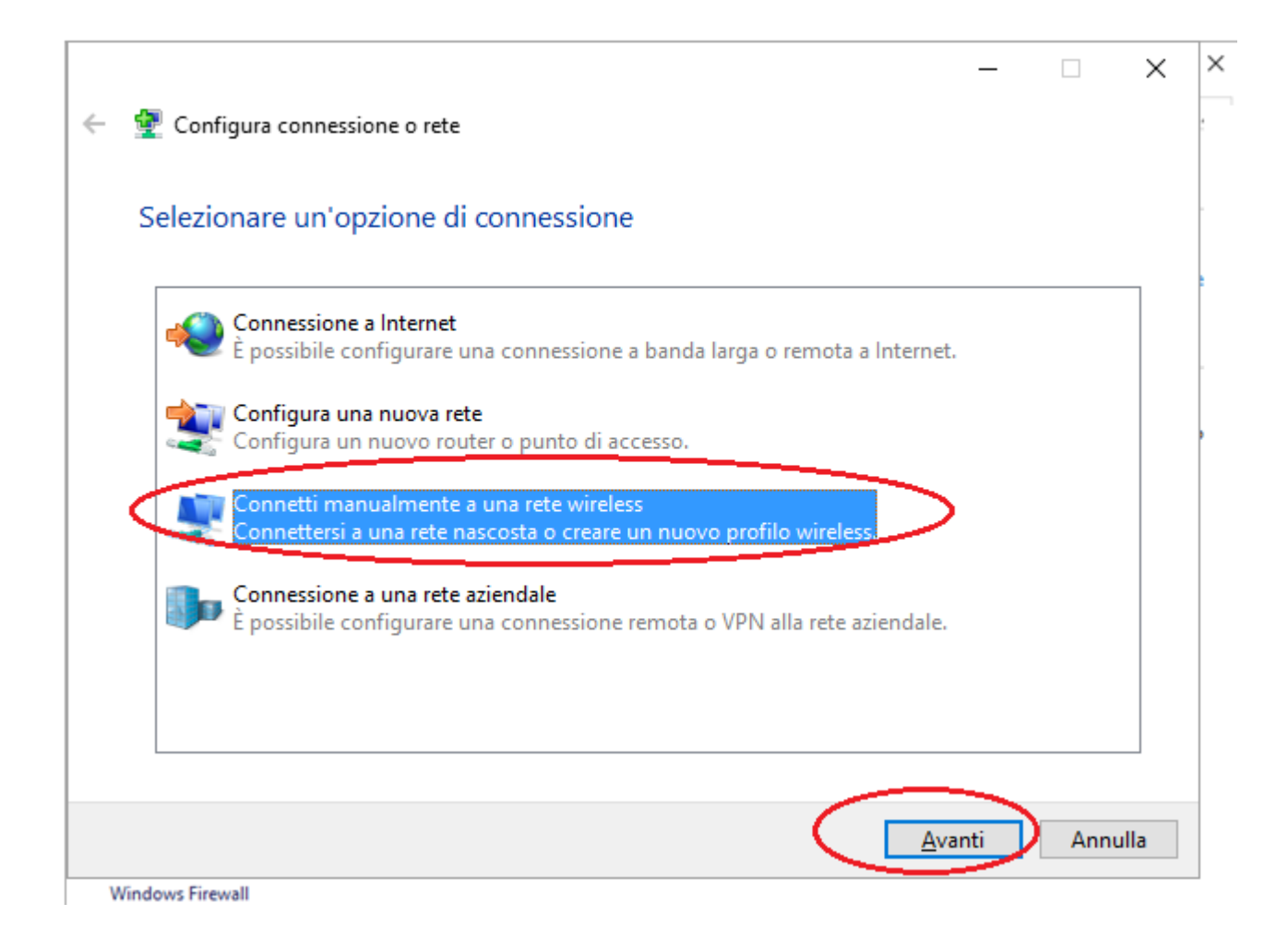

|       | <b>.</b>                                                    |                                |                                   |                           |                |                      | _      |       | ×    |
|-------|-------------------------------------------------------------|--------------------------------|-----------------------------------|---------------------------|----------------|----------------------|--------|-------|------|
| -     | 🕎 Connetti manua                                            | almente a u                    | na rete wireless                  | 5                         |                |                      |        |       | *    |
|       | Immettere le ir                                             | nformazio                      | oni relative                      | alla rete wir             | eless che s    | i desideı            | ra agg | iunge | re   |
|       | No <u>m</u> e di rete:                                      | $\subseteq$                    | Agripolis                         |                           |                | >                    |        |       |      |
|       | <u>T</u> ipo di sicurezza:                                  | $\triangleleft$                | WPA2-Enterpri                     | se                        | $\sim$         |                      |        |       |      |
|       | Tip <u>o</u> di crittografia:                               |                                | AES                               |                           | $\sim$         |                      |        |       |      |
|       | <u>C</u> hiave di sicurezza:                                |                                |                                   |                           | Nasc           | on <u>d</u> i caratt | eri    |       |      |
| •     | Avvia q <u>u</u> esta                                       | a connessio                    | ne automaticar                    | mente                     | >              |                      |        |       |      |
|       | Co <u>n</u> netti an<br>Avviso: la se                       | che se la ret<br>elezione di c | e non sta trasm<br>juesta opzione | nettendo<br>potrebbe comp | romettere la p | orivacy del          | comput | er.   |      |
|       |                                                             |                                |                                   |                           |                |                      |        |       |      |
|       |                                                             |                                |                                   |                           |                |                      |        |       |      |
|       |                                                             |                                |                                   |                           | $\subset$      | <u>A</u> van         | ıti    | Ann   | ulla |
|       |                                                             |                                |                                   |                           | 1              |                      |        |       |      |
| Agrip | olis - Proprietà rete w                                     | vireless                       |                                   | ×                         |                |                      |        |       |      |
| Conn  | essione Sicurezza                                           |                                |                                   |                           |                |                      |        |       |      |
| Ţip   | o di sicurezza: Wi                                          | PA2-Enterpri                   | se                                | ~                         |                |                      |        |       |      |
| np    | o di crittografia: AE                                       | :5                             |                                   | ~                         |                |                      |        |       |      |
|       |                                                             |                                |                                   |                           |                |                      |        |       |      |
| Sce   | egliere un metodo di a <u>u</u>                             | tenticazione                   | di rete:                          |                           |                |                      |        |       |      |
| Mi    | crosoft: PEAP (Protecte<br>Memori <u>z</u> za credenziali j | ed EAP)<br>per la conne:       | Impo <u>s</u> ta<br>ssione a ogni | azioni                    |                |                      |        |       |      |
|       | accesso                                                     |                                |                                   |                           |                |                      |        |       |      |
|       |                                                             |                                |                                   |                           |                |                      |        |       |      |
|       |                                                             | 1                              |                                   |                           |                |                      |        |       |      |
| Ŧ     | mpostazioni avanzate                                        |                                |                                   |                           |                |                      |        |       |      |
|       |                                                             |                                |                                   |                           |                |                      |        |       |      |
|       |                                                             |                                |                                   |                           |                |                      |        |       |      |
|       |                                                             |                                | ОК                                | Annulla                   |                |                      |        |       |      |

| Proprietà PEAP                                                                                                    | × |
|----------------------------------------------------------------------------------------------------|---|
| Per la consessione:<br>Verifica l'identità del server mediante convalida del certificato<br>Conn <u>e</u> tti ai server seguenti (esempi: si v 1;srv2;.*\.srv3\.com):                                                                                                    | > |
| Autorità di certificazione radice attendibili:  AddTrust External CA Root Baltimore CyberTrust Root Class 3 Public Primary Certification Authority DigiCert Assured ID Root CA DigiCert Global Root CA DigiCert High Assurance EV Root CA Equifax Secure Certificate Authority  Notifiche prima della connessione: Informa l'utente se non è possibile verificare l'identità del server | * |
| Selezionare il metodo di autenticazione:         Password protetta (EAP-MSCHAP v2)       Configure         Abilita riconnessione rapida       Disconnetu se il server non presenta TLV di cryptobinding         Consenti privacy identità       OK                                                                                                    | a |

| 4 <b>1</b> 0   | Proprietà PEAP × - ×                                                                                                    |
|----------------|----------------------------------------------------------------------------------------------------|
| . ~ <u>₹</u> u | Proprietà EAP MSCHAPv2 X                                                                                                    |
| Agg            | Vilizza automaticamente il nome utente, la   password e, se disponibile, il dominio di accesso a   Windows.     OK   Annulla   Daiulmore Cyper music Root   Class 3 Public Primory Certification Authority   DigiCert Assured ID Root CA   DigiCert High Assurance EV Root CA   Equifax Secure Certificate Authority      Notifiche prima della connessione: |
|                | Selezionare il metodo di autenticazione:                                                                                                    |
|                | Password protetta (EAP-MSCHAP v2) V Configura Chiudi                                                                                                    |
|                | Abilita riconnessione rapida     Disconnetti se il server non presenta TLV di cryptobinding     Consenti privacy identità                                                                                                    |
|                | OK Annulla                                                                                                    |

| Agripolis - Proprietà ret     | e wireless                         |                       | ×     |
|-------------------------------|------------------------------------|-----------------------|-------|
| Connessione Sicurezza         |                                    |                       |       |
| <u>T</u> ipo di sicurezza:    | WPA2-Enterprise                    | ~                     |       |
| Tip <u>o</u> di crittografia: | AES                                | ~                     |       |
|                               |                                    |                       |       |
| Scegliere un metodo d         | i a <u>u</u> tenticazione di rete: |                       |       |
| Microsoft: PEAP (Prot         | iected EAP) 🗸                      | Impo <u>s</u> tazioni |       |
| accesso                       | iai per la connessione a           | s ogni                |       |
|                               |                                    |                       |       |
|                               |                                    |                       |       |
| Importazioni augora           |                                    |                       |       |
| <u>inpostazioni avanza</u>    | •                                  |                       |       |
|                               |                                    |                       |       |
|                               |                                    |                       |       |
|                               |                                    | OK An                 | nulla |

| mpostazioni avanzate                                                                                                    |                                              |                                        | X                       |
|----------------------------------------------------------------------------------------------------|----------------------------------------------|----------------------------------------|-------------------------|
|                                                                                                    |                                              |                                        |                         |
| Impostazioni 802.1X Impostazioni 802.1                                                                                                    | 1                                            |                                        |                         |
| Specificare la modalità di autentica                                                                                                    | zione:                                       |                                        | - H.                    |
| Autenticazione utente                                                                                                    | ✓ Salva q                                    | redenziali                             |                         |
|                                                                                                    |                                              |                                        | シー                      |
| Elimina cre <u>d</u> enziali per tutti gli u                                                                                                  | itenti                                       |                                        |                         |
| Attivo Single Sign On par la rata                                                                                                    |                                              |                                        |                         |
|                                                                                                    |                                              |                                        |                         |
| Esegui immediatamente prima di<br>Esegui immediatamente dena l'                                                                               | dell'accesso uten                            | ite                                    |                         |
| Ditardo massimo (secondi):                                                                                                    | accesso utente                               |                                        |                         |
|                                                                                                    |                                              | Ŧ                                      |                         |
| aggiuntive durante Single Sign                                                                                                    | stre al alalogo<br>-On                       |                                        |                         |
| La rete utilizza LAN virtuali sep                                                                                                    | arate per                                    |                                        |                         |
| Pautonticazione computer a ut-                                                                                                    |                                              |                                        |                         |
| rautenticazione computer e ute                                                                                                    | ente                                         |                                        |                         |
| rautenucazione computer e ut                                                                                                    | ente                                         |                                        | _                       |
|                                                                                                    | ente<br>OK                                   | Annulla                                | a                       |
|                                                                                                    | ente<br>OK                                   | Annulla                                | a                       |
| icurezza di Windows                                                                                                    | OK                                           | Annulla                                | 3                       |
| icurezza di Windows                                                                                                    | OK                                           | Annulla                                | a                       |
| icurezza di Windows<br>Salva credenziali                                                                                                    | OK                                           | Annulla                                | 3                       |
| icurezza di Windows<br>Salva credenziali<br>Il salvataggio delle credenziali consent<br>rete quando l'utente non è connesso.                  | OK<br>OK<br>te la connessio<br>ad esempio pe | Annulla<br>me del cor                  | a mputer a              |
| icurezza di Windows<br>Salva credenziali<br>Il salvataggio delle credenziali consen<br>rete quando l'utente non è connesso,<br>aggiornamenti. | OK<br>OK<br>te la connessio<br>ad esempio pe | Annuli<br>ne del cor<br>er il downle   | a<br>mputer a<br>oad di |
| icurezza di Windows<br>Salva credenziali<br>Il salvataggio delle credenziali consen<br>rete quando l'utente non è connesso,<br>aggiornamenti. | OK<br>OK<br>te la connessio<br>ad esempio pe | Annulla<br>me del cor<br>er il downla  | a<br>mputer a<br>oad di |
| icurezza di Windows<br>Salva credenziali<br>Il salvataggio delle credenziali consen<br>rete quando l'utente non è connesso,<br>aggiornamenti. | OK<br>OK<br>te la connessio<br>ad esempio pe | Annuli<br>ne del cor<br>er il downle   | a mputer a oad di       |
| icurezza di Windows Salva credenziali Il salvataggio delle credenziali consent<br>rete quando l'utente non è connesso,<br>aggiornamenti.      | OK<br>OK<br>te la connessio<br>ad esempio pe | Annulla<br>one del cor<br>er il downla | a mputer a coad di      |

...

ОК

Annulla

.....

Х

| npostazioni 802.1X         | Impostazioni 802.11                                              |                    |           |
|----------------------------|------------------------------------------------------------------|--------------------|-----------|
| Specificare la             | modalità di autenticazione                                       | . –                |           |
| Autenticazion              | ne utente 🛛 🗸 🗸                                                  | Salva c <u>r</u> e | edenziali |
| Elimina cre                | <u>d</u> enziali per tutti gli utenti                            |                    |           |
| Attiva <u>S</u> ingle S    | ign-On per la rete                                               |                    |           |
| Esegui imn                 | nediatamente prima dell'ac                                       | cesso utent        | e         |
| 🔵 Ese <u>gu</u> i imn      | nediatamente dopo l'acces                                        | so utente          |           |
| Ritardo <u>m</u> assi      | mo (secondi):                                                    | 10                 | *         |
| Consenti v<br>aggiuntive   | visuali <u>z</u> zazione di finestre (<br>durante Single Sign-On | di dialogo         |           |
| La rete uti<br>l'autentica | lizza LAN <u>v</u> irtuali separate<br>zione computer e utente   | per                |           |
|                            |                                                                  |                    |           |
|                            |                                                                  |                    |           |
|                            |                                                                  |                    |           |
|                            |                                                                  | -                  |           |
|                            |                                                                  |                    |           |